# Division of Nuclear Medicine Procedure / Protocol University Hospital and The American Center

# PARATHYROID SPECT PROCESSING Tc99m UPDATED: JUNE 2016

CPT CODE: N/A

### Recon / Reformat Processing and Screen Captures for SPECT/CT

| Reconstruction Options: | Infinia 1 (Rm E) | Infinia 2/3 & NM640                                             |  |  |
|-------------------------|------------------|-----------------------------------------------------------------|--|--|
|                         |                  | with Xeleris 3.x                                                |  |  |
|                         |                  | (RM A, C and TAC)                                               |  |  |
| Reconstruction Type     | OSEM/MLEM        | OSEM                                                            |  |  |
| Number of OSEM          | OSEM 2           | 2                                                               |  |  |
| Iterations              | MLEM 0           | Z                                                               |  |  |
| Max Number of Subsets   | 10               | 10                                                              |  |  |
| Correction Options:     |                  |                                                                 |  |  |
| Corrections             |                  | Resolutions recovery<br>correction & Attenuation<br>Correction  |  |  |
| Additional Set          |                  | Resolution Recovery<br>Correction and Attenuation<br>Correction |  |  |
| Filters:                |                  |                                                                 |  |  |
| Pre-Filter              | Butterworth      |                                                                 |  |  |
| Pre Critical Frequency  | 0.50             |                                                                 |  |  |
| Pre Power               | 10               |                                                                 |  |  |
| Post-Filter             | Hann             | Butterworth                                                     |  |  |
| Critical Frequency      | 1.2              | 0.50                                                            |  |  |
| Power                   | 10.0             | 10.0                                                            |  |  |

| Infinia 1 with Valaris 2 x (Pm E)                                                                   | Infinia 2/3 & NM640                                                                                 |  |  |  |  |
|----------------------------------------------------------------------------------------------------|----------------------------------------------------------------------------------------------------|--|--|--|--|
| initina i with zeleris 2.X (Riff E)                                                                 | with Xeleris 3.x (RM A, C and TAC)                                                                  |  |  |  |  |
| 1. Select the Patient and the following files                                                       | 1. Select the Patient and the following files                                                       |  |  |  |  |
| a. TOMOearlyHWKY                                                                                    | a. TOMOearlyHWKY                                                                                    |  |  |  |  |
| b. CT TOMOearlyHWKY                                                                                 | b. CT TOMOearlyHWKY                                                                                 |  |  |  |  |
| c. ATT MAP TOMOearlyHWKY                                                                            | c. ATT MAP TOMOearlyHWKY                                                                            |  |  |  |  |
| 2. Run VOLUMETRIX FOR HAWKEYE PARATHYROID<br>processing icon                                        | 2. Run Parathyroid MI processing icon                                                               |  |  |  |  |
|                                                                                                    | a. Click Original                                                                                   |  |  |  |  |
|                                                                                                    | b. Click Proceed                                                                                    |  |  |  |  |
|                                                                                                    | c. Click Passed                                                                                     |  |  |  |  |
| 3. Select NM Transaxials                                                                            | 3. Select NM Transaxials                                                                            |  |  |  |  |
|                                                                                                    | a. Change SUM:1 and STEP:1                                                                          |  |  |  |  |
| a. Create an 8 x 8 display grid                                                                     | b. Create an 8 x 8 display grid                                                                     |  |  |  |  |
| <ul> <li>b. Center area of interest within the grid and<br/>adjust intensity accordingly</li> </ul> | <ul> <li>c. Center area of interest within the grid and<br/>adjust intensity accordingly</li> </ul> |  |  |  |  |
| c. Annotate EARLY TRANS on display screen                                                           | d. Annotate EARLY TRANS on display screen                                                           |  |  |  |  |
| d. SCREENCAP and save as EARLY NM<br>TRANSAXIALS                                                    | e. SCREENCAP and save as EARLY NM<br>TRANSAXIALS                                                    |  |  |  |  |

| 4.                             | Repeat step 3 by selecting NM CORONALS and NM SAGITTALS. Annotate appropriately                                                                                         | 4. Repeat step 3 by selecting NM CORONALS and NM SAGITTALS. Annotate appropriately                                                                                                    |
|--------------------------------|----------------------------------------------------------------------------------------------------|----------------------------------------------------------------------------------------------------|
| 5.                             | Select FUSED Transaxials                                                                                                    | 5. Select FUSED Transaxials                                                                                                    |
|                                | a. Create an 8 x 8 display grid                                                                                                    | a. Create an 8 x 8 display grid                                                                                                    |
|                                | b. Center area of interest within the grid and adjust intensity accordingly                                                                                             | <ul> <li>b. Center area of interest within the grid and<br/>adjust intensity accordingly</li> </ul>                                                                                                    |
|                                | c. Annotate EARLY TRANS on display screen                                                                                                    | c. Annotate EARLY TRANS on display screen                                                                                                    |
|                                | d. SCREENCAP and save as EARLY FUSED<br>TRANSAXIALS                                                                                                    | d. SCREENCAP and save as EARLY FUSED<br>TRANSAXIALS                                                                                                    |
| 6.                             | Repeat step 5 by selecting FUSED CORONALS AND FUSED SAGITTALS. Annotate appropriately                                                                                   | 6. Repeat step 5 by selecting <b>FUSED CORONALS</b> AND <b>FUSED SAGITTALS</b> . Annotate appropriately                                                                                                    |
| 7.                             | Click File and Save MIP                                                                                                    | 7. Click File and Save MIP                                                                                                    |
| 8.                             | Click File then Save & Exit                                                                                                    | 8. Click File then Save & Exit                                                                                                    |
| 9.                             | Select MIP and rename to EARLY MIP                                                                                                    | 9. Select MIP and rename to EARLY MIP                                                                                                    |
| 10.                            | Select CT TOMOearlyHWKY                                                                                                    | 10. Select CT TOMOearlyHWKY                                                                                                    |
| 11.                            | Run Convert CT to Hounsfield Units processing icon                                                                                                    | 11. Run Convert CT to Hounsfield Units processing icon                                                                                                    |
| 12.                            | Click File and Exit                                                                                                    | 12. Click File and Exit                                                                                                    |
| 13.                            | Select Tomolate                                                                                                    | 13. Select Tomolate                                                                                                    |
| 14.                            | Run VOLUMETRIX FOR HAWKEYE PARATHYROID processing icon                                                                                                    | 14. Run VOLUMETRIX FOR HAWKEYE PARATHYROID<br>processing icon                                                                                                    |
| 15.                            | Click Resume                                                                                                    | 15. Click Resume                                                                                                    |
| 16.                            | Choose NM Transaxial                                                                                                    | 16. Choose NM Transaxial                                                                                                    |
|                                | a. Select an 8 x 8 display grid                                                                                                    | a. Select a 8 x 8 display grid                                                                                                    |
|                                | b. Center area of interest within the grid and                                                                                                    | b. Center area of interest within the grid and                                                                                                    |
|                                | adjust intensity accordingly                                                                                                    | adjust intensity accordingly                                                                                                    |
|                                | d SCREENCAR and rave as DELAY NM                                                                                                    | c. Annotate DELAY TRANS on display screen                                                                                                    |
|                                | TRANSAXIALS                                                                                                    | TRANSAXIALS                                                                                                    |
| 17.                            | Repeat step 16 by selecting NM CORONALS and NM SAGITTALS. Annotate appropriately                                                                                        | 17. Repeat step 16 by selecting NM CORONALS and NM SAGITTALS. Annotate appropriately                                                                                                    |
| 18.                            | Click File and Save MIP                                                                                                    | 18. Click File and Save MIP                                                                                                    |
| 19.                            | Click File and Save & Exit                                                                                                    | 19. Click File and Save & Exit                                                                                                    |
| 20.                            | Select MIP and rename to LATE MIP                                                                                                    | 20. Select MIP and rename to LATE MIP                                                                                                    |
| 21.                            | Select EARLY and LATE statics                                                                                                    | 21. Select EARLY and LATE statics                                                                                                    |
| 22.                            | Run Parathyroid Imaging processing icon                                                                                                    | 22. Run Parathyroid Imaging processing icon                                                                                                    |
| 23.                            | Adjust intensity accordingly                                                                                                    | 23. Adjust intensity accordingly                                                                                                    |
| 24.                            | SCREENCAP and save as EARLY LATE STATICS                                                                                                    | 24. SCREENCAP and save as EARLY LATE STATICS                                                                                                    |
| PAC<br>Ser<br>NM<br>COI<br>IRA | CS<br>Id all EARLY NM and FUSED SCREENCAPS, all DELAY<br>SCREENCAPS, EARLY AND LATE MIPS, CT<br>RRECTED, EARLY and LATE STATIC SCREENCAP,<br>C OSEM and IROSEM to PACS. | PACS<br>Send all EARLY NM and FUSED SCREENCAPS, all DELAY<br>NM SCREENCAPS, EARLY AND LATE MIPS, CT<br>CORRECTED, EARLY and LATE STATIC SCREENCAP,<br>TOMOEARLY_IRACRR Transaxials and<br>TOMODELAY_IRNC_Transaxials PACS. |

## Recon / Reformat Processing and Screen Captures for SPECT ONLY (no CT)

| Infinia ( with Valaria 2 v (Dr. F)                                                                                                    | Infinia 2/3 & NM640                                                                                                    |  |  |  |  |
|----------------------------------------------------------------------------------------------------|----------------------------------------------------------------------------------------------------|--|--|--|--|
| Infinia 1 with Xeleris 2.X (Rm E)                                                                                                    | with Xeleris 3.x (RM A, C and TAC)                                                                                                    |  |  |  |  |
| 1. Select patient and the following files                                                                                                    | 1. Select patient and the following files                                                                                                    |  |  |  |  |
| a. TOMOearlyHWKY                                                                                                    | a. TOMOearlyHWKY                                                                                                    |  |  |  |  |
| 2. Run VOLUMETRIX FOR HAWKEYE PARATHYROID<br>processing icon                                                                                                    | 2. Run Parathyroid MI processing icon                                                                                                    |  |  |  |  |
|                                                                                                    | a. Click Original                                                                                                    |  |  |  |  |
|                                                                                                    | b. Click Proceed                                                                                                    |  |  |  |  |
| 3. Select NM Transaxials                                                                                                    | 3. Select NM Transaxials                                                                                                    |  |  |  |  |
| a. Create an 8 x 8 display grid                                                                                                    | a. Create an 8 x 8 display grid                                                                                                    |  |  |  |  |
| <ul> <li>b. Center area of interest within the grid and<br/>adjust intensity accordingly</li> </ul>                                                                                 | <ul> <li>Center area of interest within the grid and<br/>adjust intensity accordingly</li> </ul>                                                                                                    |  |  |  |  |
| c. Annotate EARLY TRANS on display screen                                                                                                    | c. Annotate EARLY TRANS on display screen                                                                                                    |  |  |  |  |
| d. SCREENCAP and save as EARLY NM<br>TRANSAXIALS                                                                                                    | d. SCREENCAP and save as EARLY NM<br>TRANSAXIALS                                                                                                    |  |  |  |  |
| 4. Repeat step 3 by selecting NM CORONALS and NM SAGITTALS. Annotate appropriately                                                                                                  | 4. Repeat step 3 by selecting NM CORONALS and NM SAGITTALS. Annotate appropriately                                                                                                    |  |  |  |  |
| 5. Click File and Save MIP                                                                                                    | 5. Click File and Save MIP                                                                                                    |  |  |  |  |
| 6. Click File then Save & Exit                                                                                                    | 6. Click File then Save & Exit                                                                                                    |  |  |  |  |
| 7. Select MIP and rename to EARLY MIP                                                                                                    | 7. Select MIP and rename to EARLY MIP                                                                                                    |  |  |  |  |
| 8. Select Tomolate                                                                                                    | 8. Select Tomolate                                                                                                    |  |  |  |  |
| 9. Run VOLUMETRIX FOR HAWKEYE PARATHYROID<br>processing icon                                                                                                    | 9. Run VOLUMETRIX FOR HAWKEYE PARATHYROID<br>processing icon                                                                                                    |  |  |  |  |
| 10. Click Resume                                                                                                    | 10. Click Resume                                                                                                    |  |  |  |  |
| 11. Choose NM Transaxial                                                                                                    | 11. Choose NM Transaxial                                                                                                    |  |  |  |  |
| a. Select an 8 x 8 display grid                                                                                                    | a. Select a 8 x 8 display grid                                                                                                    |  |  |  |  |
| b. Center area of interest within the grid and<br>adjust intensity accordingly                                                                                                    | <ul> <li>b. Center area of interest within the grid and<br/>adjust intensity accordingly</li> </ul>                                                                                                    |  |  |  |  |
| c. Annotate <b>DELAY TRANS</b> on display screen                                                                                                    | c. Annotate <b>DELAY TRANS</b> on display screen                                                                                                    |  |  |  |  |
| d. SCREENCAP and save as DELAY NM<br>TRANSAXIALS                                                                                                    | d. SCREENCAP and save as DELAY NM<br>TRANSAXIALS                                                                                                    |  |  |  |  |
| 12. Repeat step 11 by selecting NM CORONALS and NM SAGITTALS. Annotate appropriately                                                                                                | 12. Repeat step 11 by selecting NM CORONALS and NM SAGITTALS. Annotate appropriately                                                                                                    |  |  |  |  |
| 13. Click File and Save MIP                                                                                                    | 13. Click File and Save MIP                                                                                                    |  |  |  |  |
| 14. Click File and Save & Exit                                                                                                    | 14. Click File and Save & Exit                                                                                                    |  |  |  |  |
| 15. Select MIP and rename to LATE MIP                                                                                                    | 15. Select MIP and rename to LATE MIP                                                                                                    |  |  |  |  |
| 16. Select EARLY and LATE statics                                                                                                    | 16. Select EARLY and LATE statics                                                                                                    |  |  |  |  |
| 17. Run Parathyroid Imaging processing icon                                                                                                    | 17. Run Parathyroid Imaging processing icon                                                                                                    |  |  |  |  |
| 18. Adjust intensity accordingly                                                                                                    | 18. Adjust intensity accordingly                                                                                                    |  |  |  |  |
| 19. SCREENCAP and save as EARLY LATE STATICS                                                                                                    | 19. SCREENCAP and save as EARLY LATE STATICS                                                                                                    |  |  |  |  |
| PACS<br>Send all EARLY NM and FUSED SCREENCAPS, all DELAY<br>NM SCREENCAPS, EARLY AND LATE MIPS, CT<br>CORRECTED, EARLY and LATE STATIC SCREENCAP,<br>IRAC OSEM and IROSEM to PACS. | PACS<br>Send all EARLY NM and FUSED SCREENCAPS, all DELAY<br>NM SCREENCAPS, EARLY AND LATE MIPS, CT<br>CORRECTED, EARLY and LATE STATIC SCREENCAP,<br>TOMOEARLY_IRACRR Transaxials and<br>TOMODELAY_IRNC_Transaxials PACS. |  |  |  |  |

#### Screen Cap Samples

#### Early Transaxial

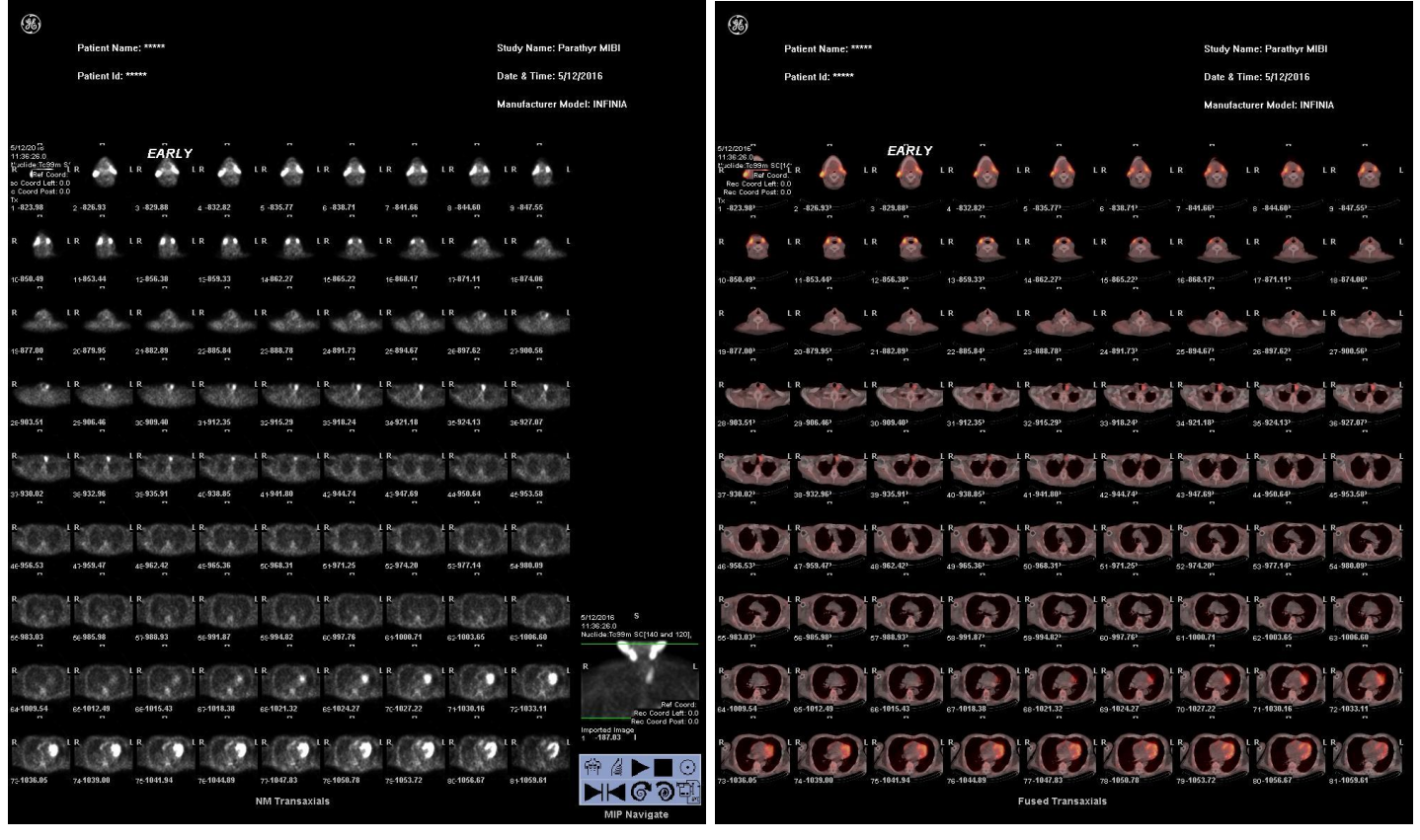

#### Early Coronal

| <b>%</b>                                             |               |                      |           |           |          |            |          |                 |                                                              |
|------------------------------------------------------|---------------|----------------------|-----------|-----------|----------|------------|----------|-----------------|--------------------------------------------------------------|
|                                                      | Patient Nan   | ne: *****            |           |           |          |            |          | Study Name: Pa  | rathyr MIBI                                                  |
|                                                      | Patient Id: * | ****                 |           |           |          |            |          | Date & Time: 5/ | 2/2016                                                       |
|                                                      |               |                      |           |           |          |            |          | Manufacturer M  | odel: INFINIA                                                |
| 5/12/20 iii<br>11:36:26.0                            |               |                      | -         | -         |          | 5          | -        | 5               |                                                              |
| Ref Coord<br>so Coord Left: 0.1<br>c Coord Post: 0.1 |               | LR                   | LR        | L R.      | LR       | LR         | LR       | LR              |                                                              |
| cor<br>1 -113.40                                     | 2 -110.45     | 3 -107.51            | 4 -104.56 | 5 -101.62 | 6 -98.67 | 7 -95.72   | 8 -92.78 | 9 -89.83        |                                                              |
| R                                                    | LR            | LR                   | LR T      | LR 🖤      | LR       | LR 🖤       | LR 💙     | LR 🔍 I          |                                                              |
| 1(-86.89                                             | 1+83.94       | 1281.00              | 1278.05   | 1475.11   | 16-72.16 | 1€69.22    | 17 66.27 | 1663.33         |                                                              |
| R 🖤                                                  | LR 🖤          | LR 🖤                 | LR 🆤      | LR        | LR       | LR V       | lr V     | LR 🔰 I          |                                                              |
| 19-60.38                                             | 2:-57.43      | 2+54.49              | 22-51.54  | 2:-48.60  | 24-45.65 | 25-42.71   | 2E-39.76 | 27-36.82        |                                                              |
| R N                                                  | LR V          | LR M                 | LR V      | LR        | LR T     | LR V       | LR       |                 |                                                              |
|                                                      | 1             | 112                  | 11 -1     | 11        | 11       | 11.        | 11.      | 1662            |                                                              |
| 26-33.81                                             | 28-30.93      | 30-27.98             | 31-25.04  | 32-22.09  | 35-19.14 | 3416.20    | 3513.25  | 3610.31         |                                                              |
| R                                                    | LR            | LR                   | LR        | LR        | LR       | LR         | LR       | LR              |                                                              |
| 37-7.361                                             | <b>≈4.421</b> | 35-1.471             | 401.47 1  | 414.42 1  | 427.36 1 | 4710.311   | 4d13.251 | 4e16.201        |                                                              |
| R                                                    | L R           | L R                  | LR        | LR        | L R      | L R        | L R      | LR              |                                                              |
| 4619.141                                             | 4722.091      | 4(25.84)             | 4527.981  | 5(38.931  | 5433.871 | 5;36.821   | 5:39.761 | 5412.711        |                                                              |
| R                                                    | L R           | LR                   | LR        | R         | LR       | LR Charles | LR       | LR              |                                                              |
| 5645.651                                             | ce48.601      | <del>67</del> 51.54I | 5654.491  | 5657.431  | 6(60.381 | 6463.331   | 6266.271 | 6;69.221        | 5/12/2016 S                                                  |
|                                                      | -             | , v                  |           | -         | ,<br>1 P | -          | -        | -<br>1 P        | Nuclide:Tc99m SC(140 and 12                                  |
| 1                                                    | 5.6.2         | 5.1.                 | 11        | 110       |          |            |          |                 | R                                                            |
| 6472.161                                             | 6275.111      | 6678.051             | 6781.001  | 6683.941  | 6586.891 | 7(89.831   | 7 92.781 | 7295.721        | Ref Co<br>Rec Coord Left<br>Rec Coord Post<br>Imported Image |
| R                                                    | LR            | LR                   | LR        |           | LR       | LR         | LR       |                 | 9 472.79 1                                                   |
| 7;98.671                                             | 74101.62      | 76104.56             | 7£107.51  | 77110.45  | 78113.40 | 75116.34   | 80119.29 | s 122.23        |                                                              |
|                                                      |               |                      |           | NM Corona | ls       |            |          |                 | MIP Navigate                                                 |

#### Early Fused Coronal

Early Fused Transaxial

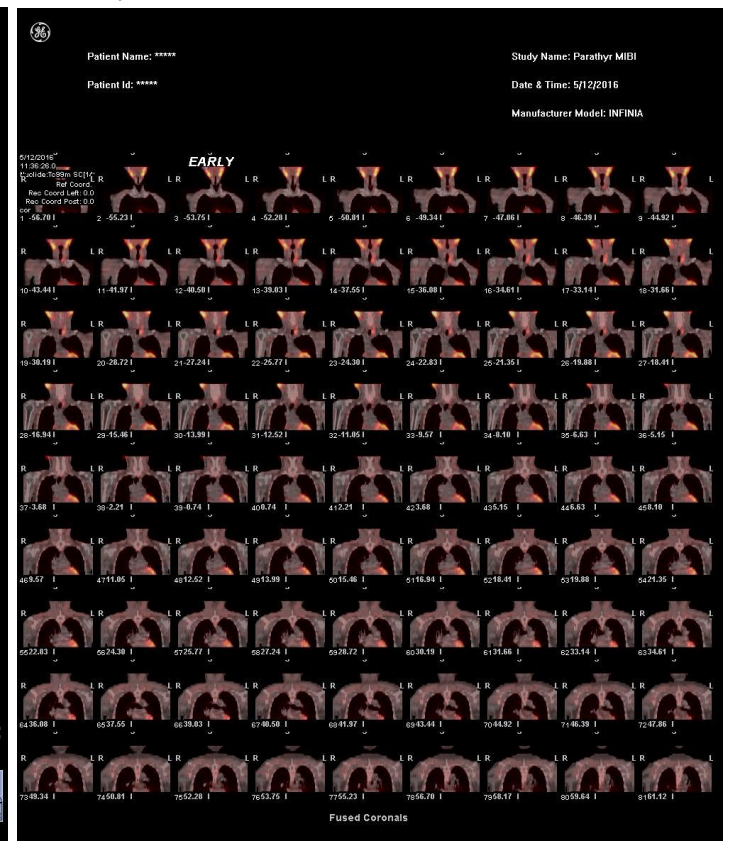

#### Early Sagittal

#### Early Fused Sagittal

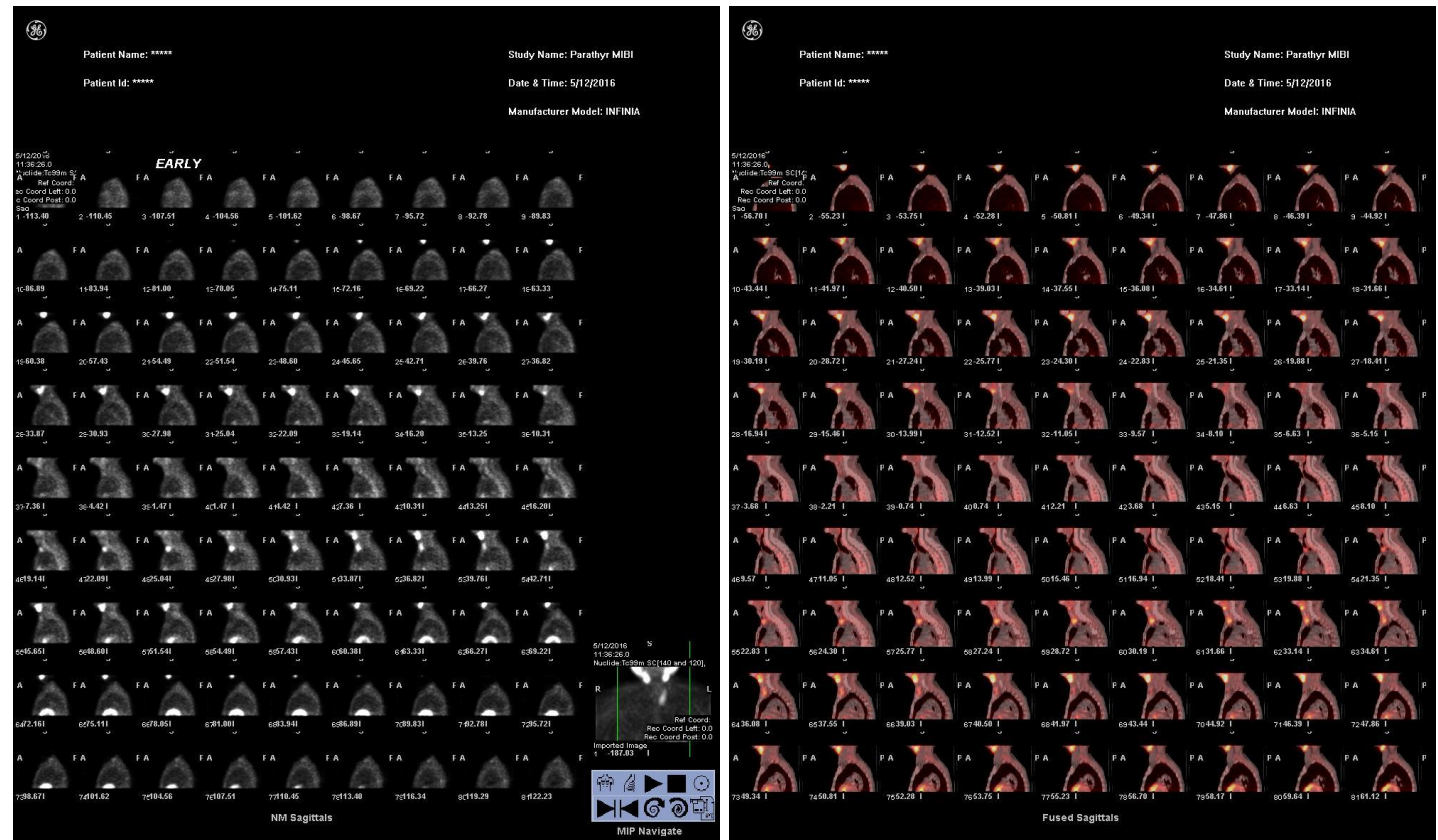

#### Statics Early and Delayed

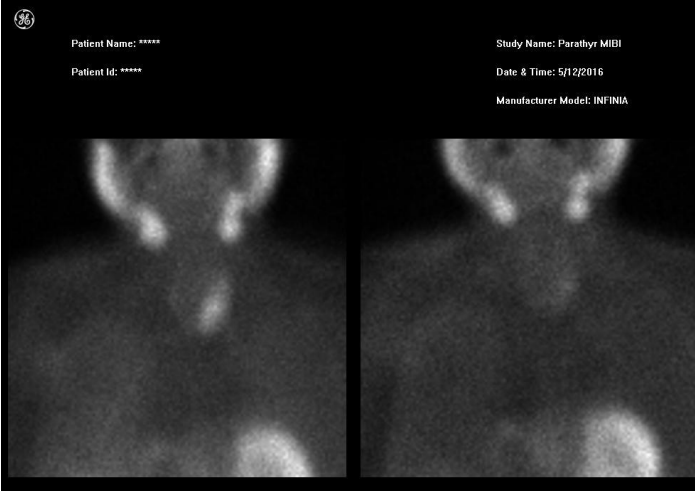

Early MIBI

Late MIBI

Scott B. Perlman, MD, MS Chief, Nuclear Medicine Derek Fuerbringer, CNMT Manager, Nuclear Medicine University Hospital Kandace Nowakowski Manager, Nuclear Medicine The American Center

John Vetter, PhD, DABR Medical Physicist Scott Knishka, RPh, BCNP Radiopharmacist